# 1. 各種設定

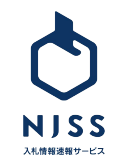

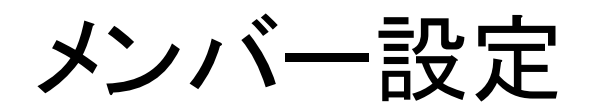

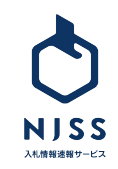

#### メンバー設定>メンバー招待 ※管理者の方のみ

| <ul> <li>マイページ</li> <li>二次件管理</li> <li>詳細設定</li> </ul> | メンバーの管理・削除<br>ご利用状況 1 / 1 人<br>CNRARPLERed Cruze                                                                            | 入札案件検索条件設定                                                                                         |
|--------------------------------------------------------|----------------------------------------------------------------------------------------------------|----------------------------------------------------------------------------------------------------|
| 9 ~~7                                                  | 4回なご希望の巻きは、そのき 型い <u>きかきフォーム</u> きりご悪感くだきい。<br>回得できるメンバーはきつ<br>3 バン (年以回) の方に思ります。<br>メールアドレス (J) (9)) abcd号abcdef.dummy.jp | メール設定<br>発言: 第11企業週期メール<br>ビーメール受信・各種設計                                                            |
|                                                        | メッセージ 入札帰報連報サービス (NJSS) へご招待いたします。差非ともご活用ください。                                                                              | 基本情報設定<br><sup>12</sup> 目 会社機報<br><sup>12</sup> 区 ユーザー情報<br>127 ユリエロ                               |
|                                                        | 招待する                                                                                                    | <ul> <li>▲ 利用場案</li> <li>▲ 利用場案</li> <li>メンバー設定</li> <li>メンバーの装置・紙</li> <li>※ メンバーの装置・紙</li> </ul> |

①詳細設定をクリックします。
 ②メンバー設定の中からメンバーの追加をクリックします。
 ③招待したいメンバーのメールアドレスとメッセージを入力します。
 ※招待できるメンバーは管理者と同じドメインの方に限ります。
 入力後、招待するをクリックすると、NJSSから対象者へメールが送信され、
 その方は仮登録状態となります。

| B        | マイページ  |
|----------|--------|
| Ŧ,       | 入札案件管理 |
| 0<br>{}} | 詳細設定   |
|          |        |

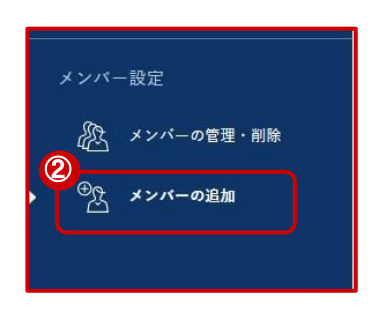

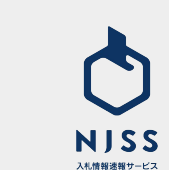

#### メンバー設定>メンバー削除 ※管理者のみ

マイページ

入札案件管理

詳細設定

ヘルプ

A

目

202

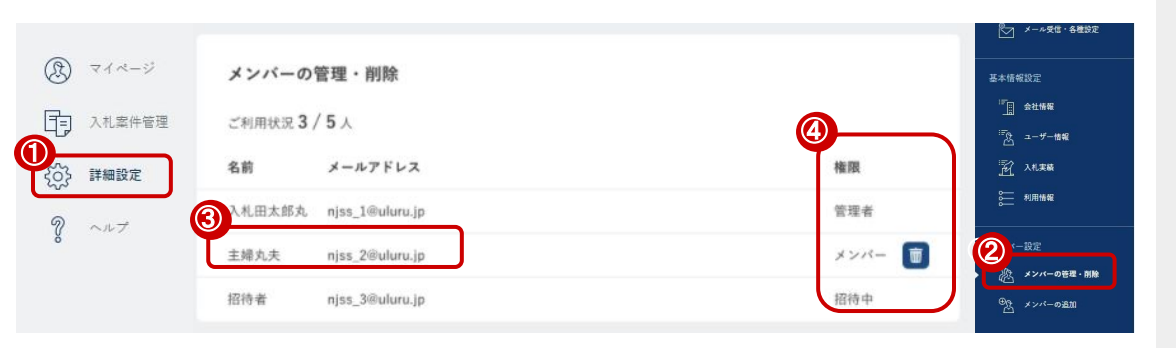

メンバー設定

入 メンバーの管理・削除

⊕ メンバーの追加

①詳細設定をクリックします。 ②メンバー設定の中からメンバーの管理・削除をクリックします。 ③メンバーの名前とメールアドレスを確認します。 Ŵ ④削除対象メンバーのゴミ箱ボタンをクリックします。 ※権限が管理者の方のみ削除権限があります。 ⑤削除が完了すると、メッセージが表示されます。

※IDを削除すると、その IDにて登録されたキーワード・案件絞り込みの条件 設定・案件管理などの情報は管理者の方に紐づく仕様となります。

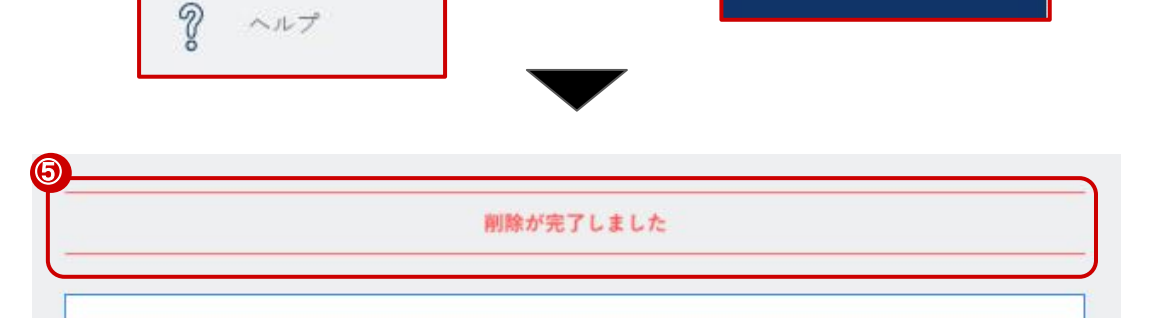

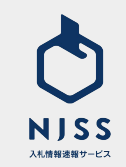

### 基本情報設定

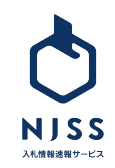

7

#### ↓基本情報設定> 会社情報設定

|          | マイページ<br>入札案件管理    | 会社情報設定                    |                        |   |  |   | 入札案件検索条件設定<br>二、 キーワード                  |
|----------|--------------------|---------------------------|------------------------|---|--|---|-----------------------------------------|
| 63:<br>? | <b>詳細設定</b><br>ヘルプ | 社名 ②第                     | 株式会社うるる                |   |  |   |                                         |
|          |                    | ふりがな                      | 例) かぶしきがいしゃうるる         |   |  |   | A: 第11全単重和メール                           |
|          |                    | 郵便搬号                      | 1040053                |   |  |   |                                         |
|          |                    | 都道府県 🔬 🔊                  | 東京都                    | ~ |  |   | - <b>1</b> stime                        |
|          |                    | 住所 返漢                     | 中央区铺海3丁目               |   |  |   |                                         |
|          |                    | 建位, <u>即</u> 化 <u>物</u> 建 | 12-1 KUAW # C 769F     |   |  |   | メンバー設定                                  |
|          |                    | 電話番号 🛛 🔊 🦉                | 0362213069             |   |  |   | 終 メンバーの管理・解除<br><sup>10</sup> 次 メンバーの差加 |
|          |                    | FAX衝号                     | 例) 0312345678          |   |  | / |                                         |
|          |                    | UNE                       | http://www.didita.olz/ |   |  |   |                                         |

①詳細設定をクリックします。
②基本情報設定の中から会社情報をクリックします。
③会社情報の設定ができます。
以下の情報は必須項目です。
・社名
・都道府県
・住所
・建物・番地
・電話番号
必須項目入力の上、一番下の登録するボタンをクリックし登録完了です。

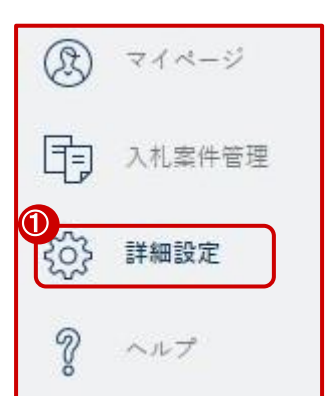

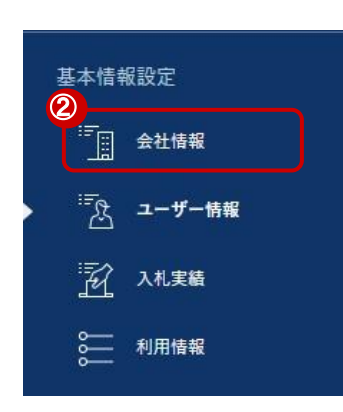

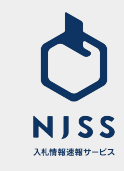

#### |基本情報設定>ユーザー情報設定(氏名・部署・役職・電話番号の設定・変更

| (B) 718-9        |      |              |                 |   | 入札案件検索条件設定                                                                                     |
|------------------|------|--------------|-----------------|---|------------------------------------------------------------------------------------------------|
| 入札案件管理           | 3*-# | 報設定          |                 |   | <b>₽</b> *-7-F                                                                                 |
| <b>ද</b> 05 詳細設定 | 氏名 🔊 | (例) うるる太郎    |                 |   | 校り込み条件                                                                                         |
| ? ~~7            | ふりがな | 例)うるるたろう     |                 |   | メール設定<br>名: 森札企業通知メール                                                                          |
|                  | 部署   | 例) マーケティング部  |                 |   | <ul> <li>メール受信・各種設定</li> <li>基本情報設定</li> </ul>                                                 |
|                  | 役職   | 例)部長         |                 |   | 2<br><u> <u> </u> <u> </u> <u> </u> <u> </u> <u> </u> <u> </u> <u> </u> <u> </u> <u> </u> </u> |
|                  | 電話番号 | 例)0312345678 | 回道通電話番号(携帯電話など) |   | ▲ <b>ユーザー情報</b><br>予 入札実績<br>● 利用情報                                                            |
|                  |      |              | 登録する            | ) | メンバー設定                                                                                         |
|                  |      |              |                 |   | 心 メンバーの管理・削除                                                                                   |
|                  |      |              |                 |   | のた メンバーの通知                                                                                     |

①詳細設定をクリックします。

②基本情報設定の中からユーザー情報をクリックします。

③入力完了後登録するをクリックし、設定・変更完了となります。

|    | 登録する       |
|----|------------|
| 項  | 目は下記となります。 |
| 氏  | 名 ※必須      |
| ふり | りがな        |
| 部  | 署          |
| 役  | 睵          |
| 電  | 話番号        |
|    |            |

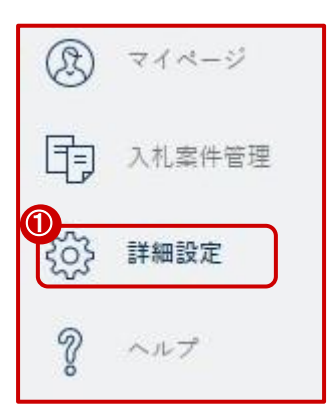

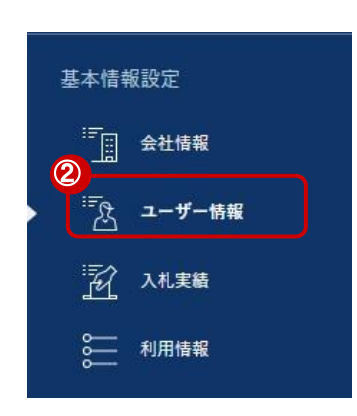

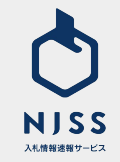

#### 入札実績設定

| <ol> <li>マイページ</li> <li>入礼単件音張</li> </ol> | 入札実績設定           | 2    |        |   |   |     |                   |                                             |
|-------------------------------------------|------------------|------|--------|---|---|-----|-------------------|---------------------------------------------|
| (i) IMARIZ ? ~~?                          | 初資格取得日<br>初入札参加日 | 2021 | #<br># | 1 | 1 | × 8 |                   | <ul> <li>         ・</li></ul>               |
|                                           | 入礼回数             | 10   |        |   |   |     | 2                 |                                             |
|                                           | 落札回数             | 1    |        |   |   |     |                   | *************************************       |
|                                           | 入札金額             | 下限額  | 10     |   |   |     | 円 ~ 上照明 1000000 円 | <u>                                    </u> |
|                                           |                  |      |        |   |   |     | 登録する              | ベンバー設定<br>& メンバーの管理・削除                      |
|                                           |                  |      |        |   |   |     |                   | *****=####                                  |

①詳細設定をクリックします。

②基本情報設定の中から入札実績をクリックします。

③入力完了後登録するをクリックし、設定・変更完了となります。

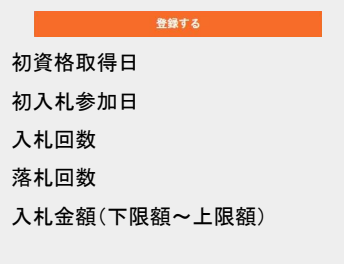

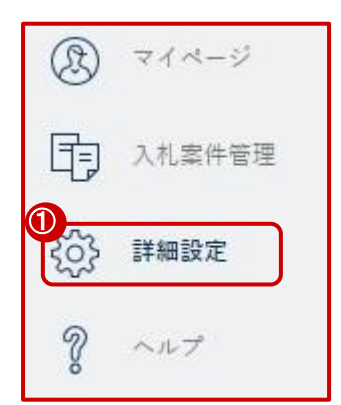

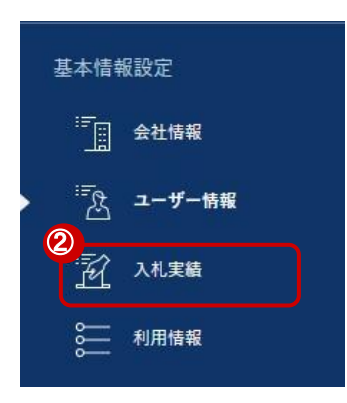

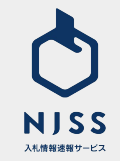

#### 基本情報設定 > 利用情報

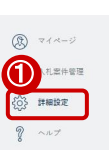

| 3           |            |
|-------------|------------|
| 利用情報        |            |
| 契約日         | 2008.08.01 |
| 契約終了日       | 2037.12.31 |
| 基本セット       |            |
| ID数 (ユーザー数) | 100        |
|             |            |
| 有料オプション     |            |
| 検索・条件設定     |            |
| キーワード       | 5000       |
| 入札管理設定      |            |
| 案件          | 60000      |
| ダウンロード機能    |            |
| キーワード別      | 162ヶ月      |
| 企業別         | 240        |
| 機関別         | 120        |
| 支料オプションのお   | 問い合わせは こちら |

| 基本情             | 基本情報設定 |  |  |  |  |  |  |
|-----------------|--------|--|--|--|--|--|--|
|                 | 会社情報   |  |  |  |  |  |  |
| <del>ات</del> ( | ユーザー情報 |  |  |  |  |  |  |
|                 | 入札実績   |  |  |  |  |  |  |
|                 | 利用情報   |  |  |  |  |  |  |

❤ 設り込み条件

金社情報

2 A 24.56

₩ 利用情報

| ①詳細設定をクリックします。             |
|----------------------------|
| ②基本情報設定の中から利用情報をクリックします。   |
| ③利用情報が確認できます。              |
| 基本セット                      |
| ID数(ユーザー数)                 |
| 有料オプション                    |
| キーワード上限数                   |
| 案件管理上限数                    |
| キーワード別: CSVダウンロード可能期間      |
| 企業別:企業別案件情報の CSVダウンロード契約回数 |
| 期間別:期間別案件情報の CSVダウンロード契約回数 |
|                            |

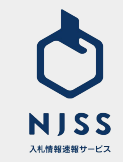

## メールアドレス・パスワード変更

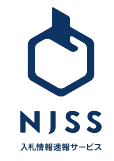

| NISS                             | <b>入札案件</b> > 例) 清掃、質理、派遣など                                  |                      | Q 块田提型」詳細块田                       | ○ 入札田太郎丸               |
|----------------------------------|--------------------------------------------------------------|----------------------|-----------------------------------|------------------------|
| <ul> <li>۲</li> <li>۲</li> </ul> | 2021.06.10 <u>テスト3</u>                                       |                      |                                   | <u>ه</u>               |
| ()) 人利需伴審理                       | 入札案件管理                                                       |                      | 登録中のキーワードの案件状況                    | メールアドレスの変更<br>パスワードの変更 |
| ? ~~7                            | 国 進行中の案件                                                     | <u>5,529</u> #       | ⑦ 新着24h案件                         | お問い合わせ                 |
|                                  | 🔊 気になる案件                                                     | <u>1,025</u> (#      | □ 受付中案件                           | ヘルフ<br>・<br>ログアウト      |
|                                  | <ul> <li>ダスク (ド切1日前)<br/>(ド切3日前)</li> <li>(ド切7日前)</li> </ul> | 12 件<br>12 件<br>23 件 | ♀゚゚゚゚゚☆ 入札結果あり案件<br>条件情報の一話ダウンロード | <u>516,165</u> #       |
|                                  |                                                              | $\bullet$            |                                   |                        |
|                                  |                                                              | •                    |                                   |                        |
| メールア                             | ドレスの変更                                                       |                      |                                   |                        |
| 2 ×-117FL                        | - ス 必須                                                       |                      |                                   |                        |
|                                  |                                                              |                      |                                   |                        |
|                                  |                                                              | 変更する<br>             |                                   |                        |
|                                  |                                                              |                      |                                   |                        |

①画面右上のアイコン (氏名)をクリック後、メールアドレスの変更をクリックします。

②新しいメールアドレスを入力の上、変更するボタンをクリックし変更完了と なります。

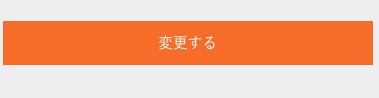

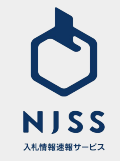

| NJSS<br>Jurenen-st                                                    | <b>入礼案件</b> > 例)清掃、質種、派遣など                  |                      |                             | 入礼田太郎丸           |
|-----------------------------------------------------------------------|---------------------------------------------|----------------------|-----------------------------|------------------|
| <ul> <li>         マイページ     </li> <li>         入札案件管理     </li> </ul> | 2021.06.10 <u>テスト3</u>                      |                      |                             | 企来ID:1           |
| ()) 詳細設定                                                              | 入札案件管理                                      |                      | 登録中のキーワードの案件状況              | (1) パスワードの変更     |
| V ~~7                                                                 | 同 進行中の案件                                    | 5,529 <sup>#</sup>   | ♡ 新着24h案件                   | お問い合わせ           |
|                                                                       | 🔊 気になる案件                                    | <u>1,025</u> 件       | <u> 一</u> 受付中案件             | ▲ ログアウト          |
|                                                                       | <u> ら タスク</u> (×切1日前)<br>(×切3日前)<br>(×切7日前) | 12 件<br>12 件<br>23 件 | ⅔ 入札結果あり案件<br>案件情報の一括ダウンロード | <u>516,165</u> ∉ |

| バスワードの変更        |      |  |
|-----------------|------|--|
| 現パスワード 必須       |      |  |
| 新パスワード 心須       |      |  |
| 新パスワード<br>(確認用) |      |  |
|                 |      |  |
|                 | 登録する |  |

①画面右上のアイコン (氏名)をクリック後、パスワードの変更をクリックします。

②現パスワード、新パスワード、新パスワード (確認用)を入力の上、登録す るボタンをクリックすると変更完了となります。

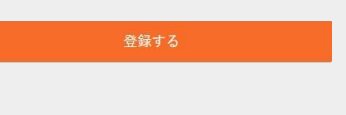

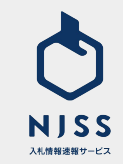